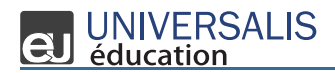

# **EU** UNIVERSALIS éducation

ブリタニカ・オンライン・ジャパンのオプションサービス「スペイン語・フランス語セット(以降、「SF」と表記)」では、フランス語の 百科事典オンラインサービス「EncyclopædiaUniversalis」とスペイン語の百科事典オンラインサービス「Britannica®Moderna」 を提供しています。ここでは、EncyclopædiaUniversalisのページ構成や検索方法、その他の便利な機能について簡単に紹介します。 (Britannica®Moderna については、P5 をご覧ください。)

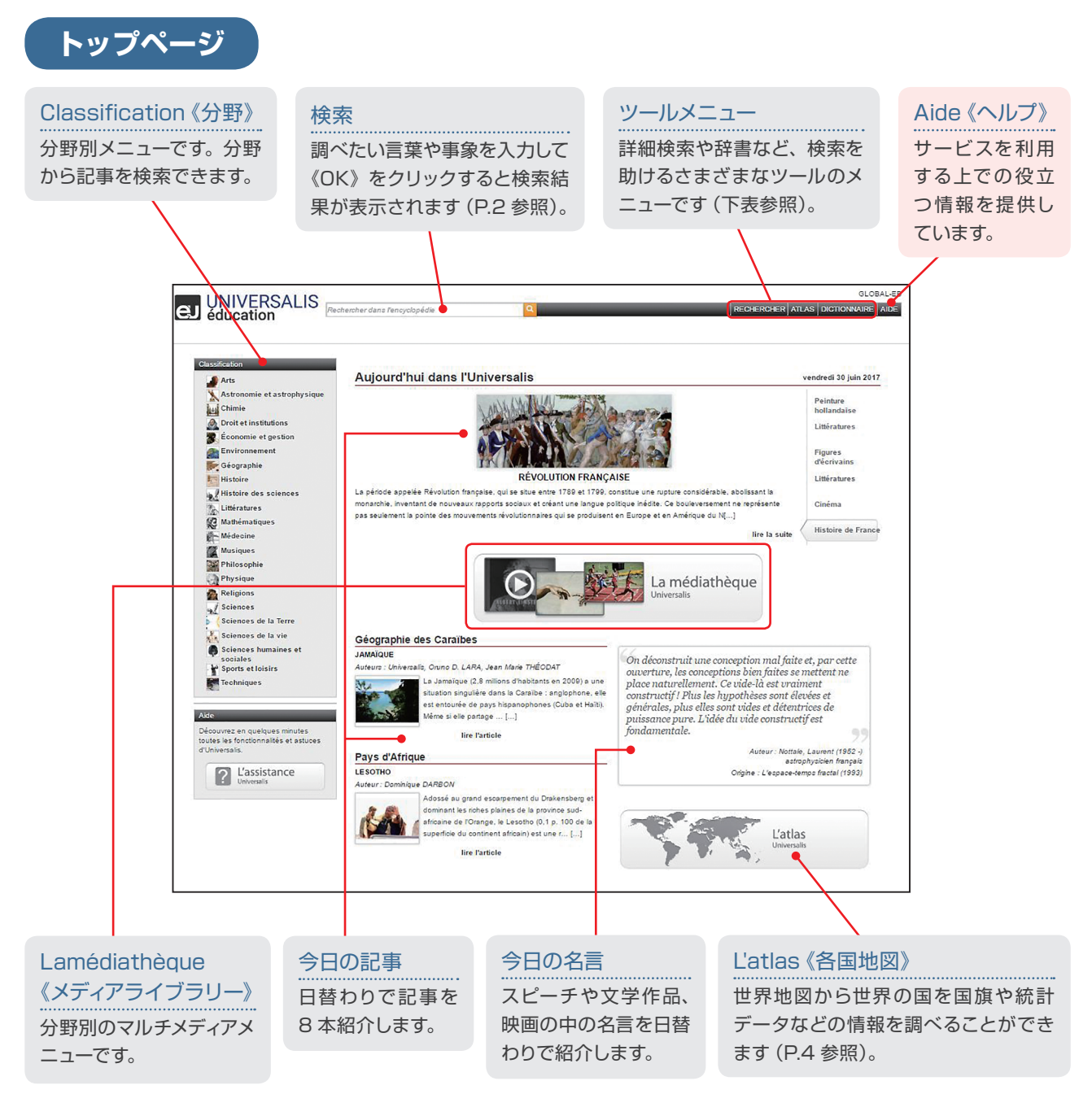

| Rechercher   | 詳細検索 | AND/OR 条件や検索対象(全文、項目名、マルチメディアなど)を指定して、より詳細<br>な検索を行うことができます。 |
|--------------|------|--------------------------------------------------------------|
| Atlas        | 地図   | 世界地図から世界の国の情報を調べることができます。                                    |
| Dictionnaire | 辞書   | わからない語句を調べるときに便利な仏仏辞書です。                                     |

© 2017 Britannica Japan Co,,Ltd.

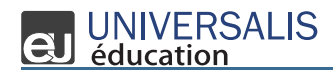

# 検索結果ページ

調べたい言葉や事象を検索ボックスに入力して《OK》をクリックすると、検索結果がテーマ別に表示されます。検索結果の一覧には、 関連する記事やマルチメディアコンテンツが表示されます。

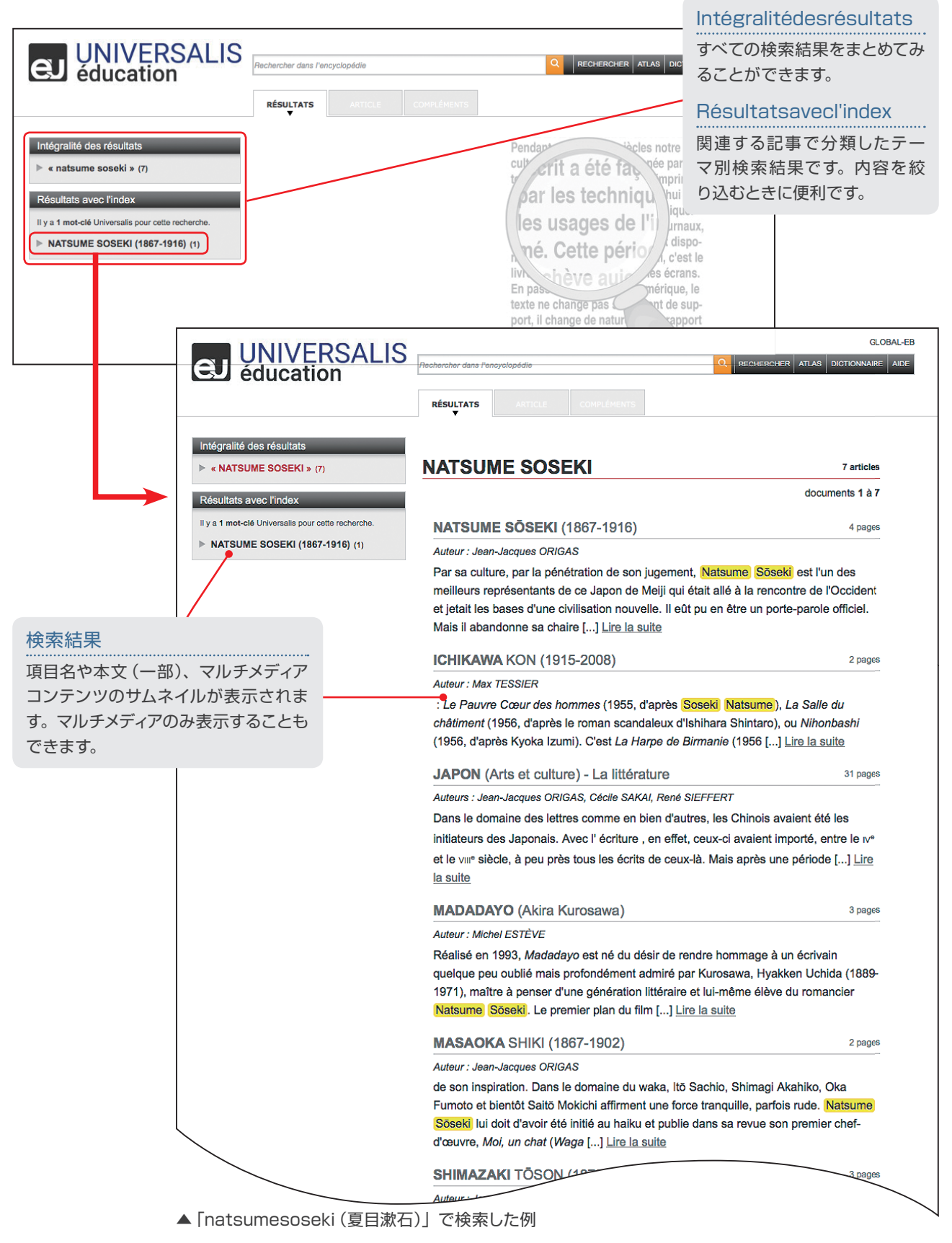

#### **CUNIVERSALIS** éducation

記事ページ

記事ページは、「目次」「項目名」「本文」「マルチメディアコンテンツ」などで構成されます。

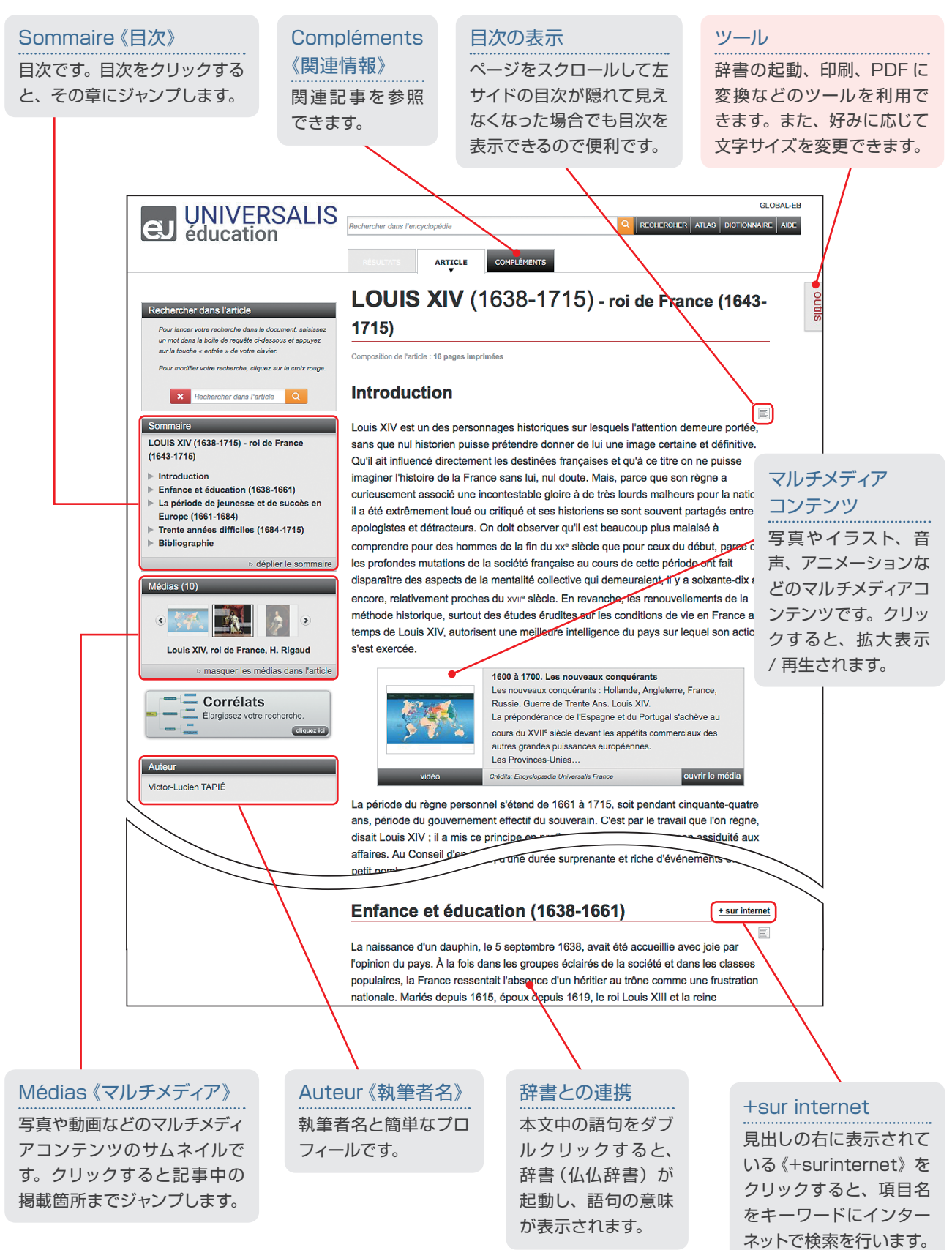

## 辞書で語句を調べる

わからない語句は、辞書を使って調べることができます。

辞書は、ページ上部のツールメニュー《DICTIONNAIRE》から、あるいはページ上のわからない語句をダブルクリックしても起動することができます。

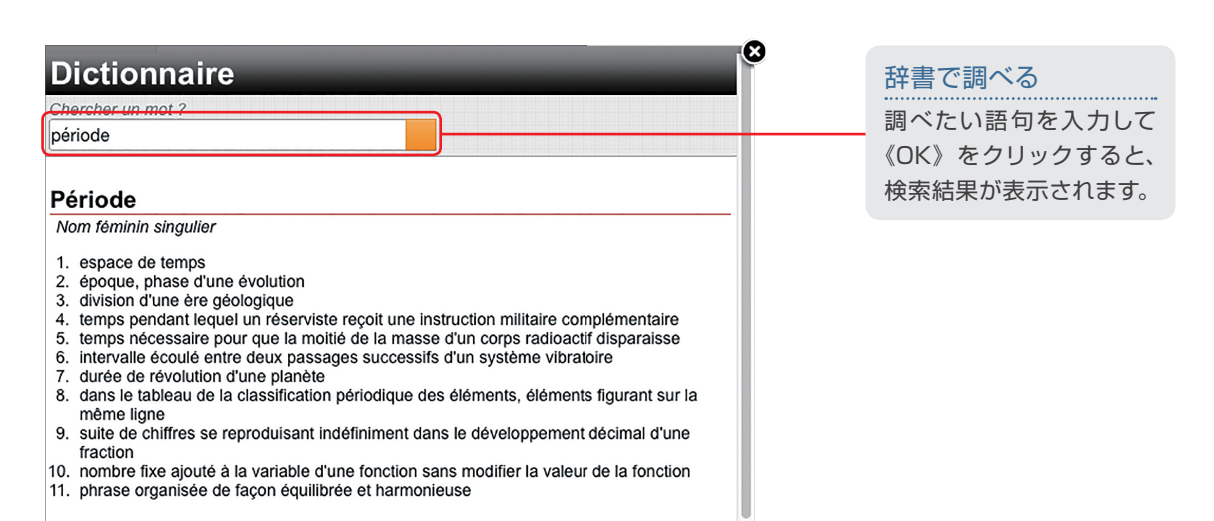

# 各国情報を調べる

世界各国の地図、国旗、各種統計データをまとめたコンテンツが収録されています。

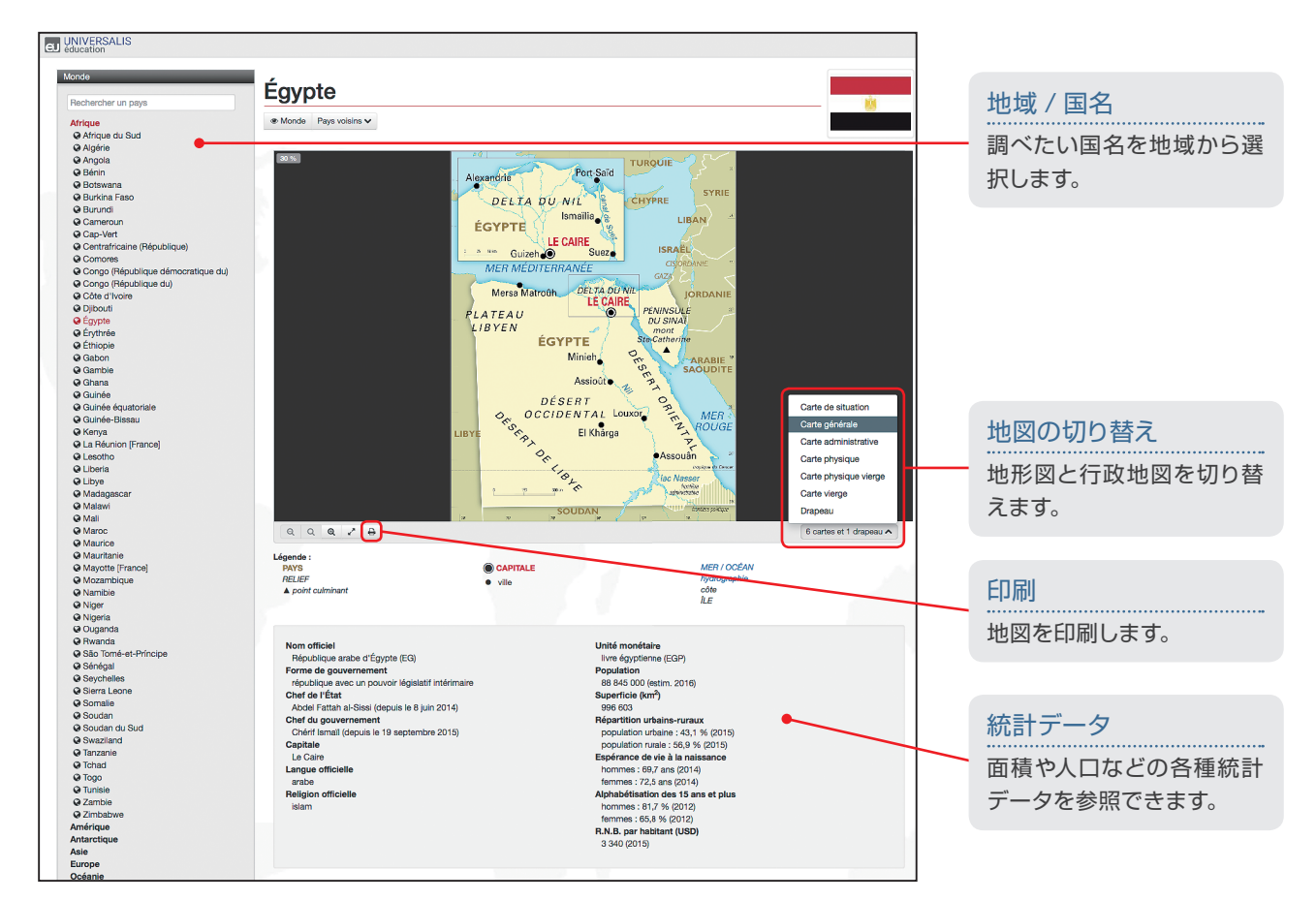

© 2017 Britannica Japan Co,,Ltd.

# Britannica Moderna

ブリタニカ・オンライン・ジャパンのオプションサービスでは、スペイン語のレファレンスサービス「Britannica® Moderna」を提供しています。本ガイドツアーでは、Britannica® Moderna のページ構成や検索方法、その他の便利な機能について簡単に紹介します。

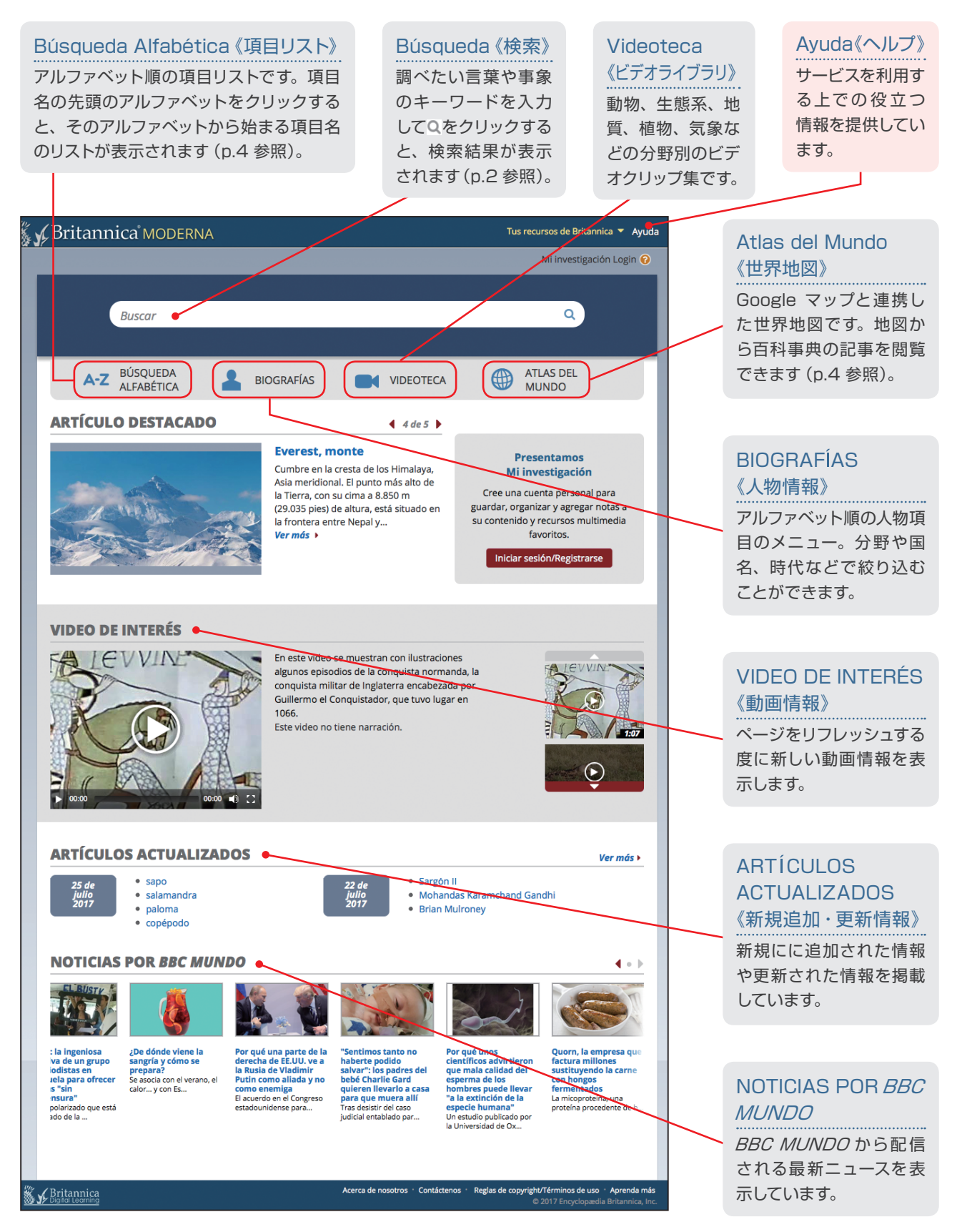

© 2017 Britannica Japan Co,,Ltd.

検索結果ページ

調べたい言葉や事柄のキーワードを検索ボックスに入力してQをクリックすると、入力したキーワードに関連する項目名と記事の一部が 表示されます。

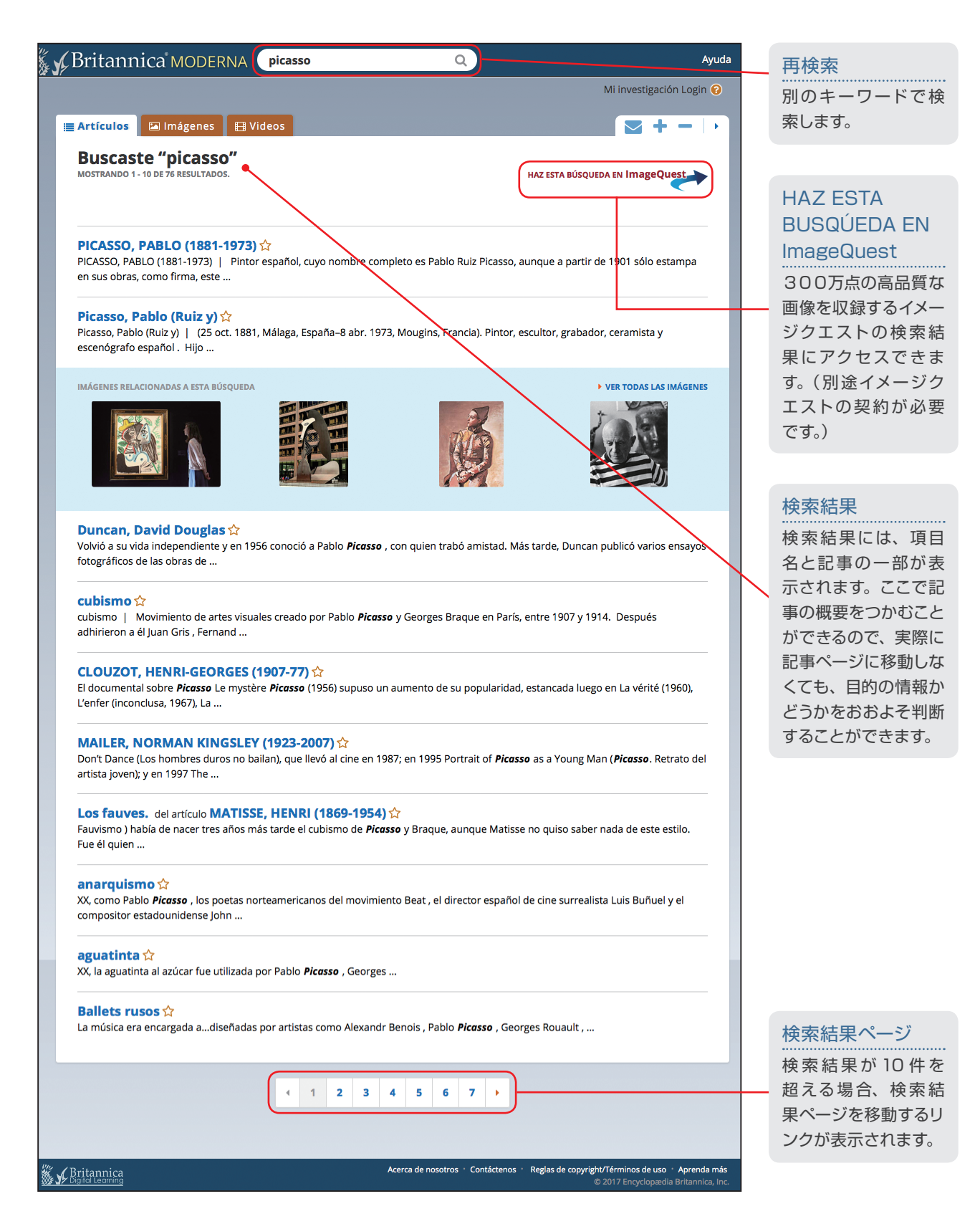

## 記事ページ

記事ページには、記事の他、写真や地図、ビデオなどのマルチメディアコンテンツも表示されます。

![](_page_6_Picture_4.jpeg)

poder y el país retornó a un régimen democrático. La economía chilena mantuvo un crecimiento estable durante la mayor parte de la década de 1990 y a comienzos del s. XXI

#### 🔒 《印刷》

表示している記事を 印刷します。

#### ▶ 《メールで送る》

表示している記事ページの URL と記事内容を電子メールで送ります。

#### ✓ 《出典》

出典用のフォーマット を表示します。4 種類 のフォーマットに対応 しています。

#### ハイパーリンク

関連項目へのリンク です。

#### メディア

写真、イラスト、オー ディオ、ビデオなどの メディアコンテンツで す。

# その他の便利なツール

アルファベット順の項目リストやマルチメディアリスト、世界地図などの便利なツールが用意されています。

![](_page_7_Picture_4.jpeg)

# ブリタニカ・ジャパン株式会社

\* UNIVERSALIS éducation, Britannica MODERNA are trademarks of Encyclopædia Britannica, Inc.

Britannica, Inc. ※ 本ガイドツアーの情報は2017年7月現在のものです。掲載されている画面の仕様や収録画像およ び画像の提供元は、予告なしに変更される場合があります。

© 2017 Britannica Japan Co,,Ltd.

ブリタニカが提供するオンライン学習サービスの詳細については、 下記のサイトをご覧ください。 www.britannica.co.jp/online/

8